<mark>步驟1</mark>:進入國民旅遊卡檢核系統:<u>https://inquiry.nccc.com.tw/html/index\_personal.htm</u>·點選公務人員登入帳號密碼。 (公務人員**帳號為身份證字號**·全新公務人員**預設密碼為「國曆生日月日 4 碼 + 身分證字號後 4 碼**」共 **8** 碼)·係由發卡機構將公務人員資料傳送予 檢核系統時·由檢核系統自動賦予·並預設初次登入之密碼·並不須額外申請。)

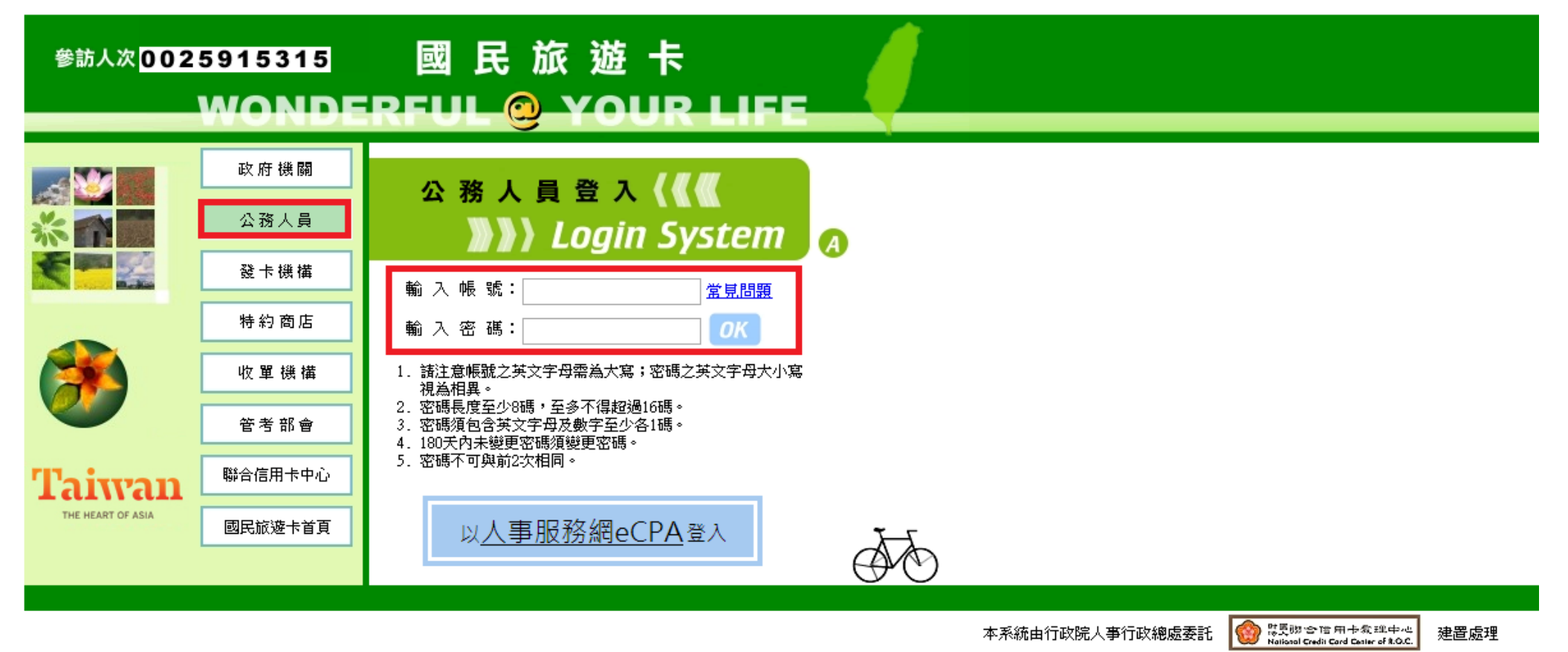

隱私權及資訊安全宣告 網站使用條款及連結政策

## <mark>步驟 2</mark>:進入系統畫面之後,點選「<mark>交易明細查詢</mark>」旁邊的「+」點開列表。

| <ul> <li>■ 直回</li> <li>□ 公務人員基本資料維護</li> <li>□ 公務人員休假維護</li> <li>□ 公務人員休假維護</li> <li>□ 交易明細查詢</li> <li>□ 列印核發補助費申請表</li> <li>□ 利印核發補助費申請表</li> <li>□ 首詢預購型交易</li> <li>□ 查詢預購型交易</li> <li>□ 離線下載檢視</li> <li>□ 離線下載檢視</li> </ul>                                                                                                    | 公務人員系統                                                                                                    | 公務                                                                                                    | 多人員系約                                                                                      |                                                                                                    | <mark> 使用者帳號 I</mark>                                                                            | ***                                                     | 🧟 公務人員 周                                          |
|----------------------------------------------------------------------------------------------------|----------------------------------------------------------------------------------------------------|----------------------------------------------------------------------------------------------------|--------------------------------------------------------------------------------------------|----------------------------------------------------------------------------------------------------|--------------------------------------------------------------------------------------------------|---------------------------------------------------------|---------------------------------------------------|
| ■ 國施卡公益損款                                                                                                    | 当更<br>】 公務人員基本資料維護<br>】 公務人員休假維護<br>】 交易明細查詢<br>】 <u>列印核發補助費申請表</u><br>】 註記/取消註記不核發交易<br>】 查詢預購型交易<br>] 離線下載檢視<br>] 國版卡公益損款<br>] 變更密碼<br>] 登出系統                       | 首更<br>→ 公務人<br>→ 公務人<br>→ 交易明<br>● 到記調預<br>● 離感旅王<br>● 變更空<br>● 愛出系                                                            | ↓員基本資料維護<br>↓員休假維護<br>翔描查詢<br>※發補助費申請表<br>取消註記不核發交易<br>前購型交易<br>✓載檢視<br>↓公益損款<br>조碼<br>▲ 然 | 國民旅遊卡操作<br>請下載新版操<br>1. <u>公務人員操作</u><br>2. <u>公務人員操作</u><br>3. <u>公務人員操作</u><br>4. <u>公務人員操作</u><br>4. <u>公務人員操作</u><br>下載方式:<br>請將游標移到手<br>國民旅遊卡公 | F手冊下載<br>F手冊(適合列印後<br>F手冊(適合下載後<br>F手冊(2005.07版)<br>F手冊(2009.04版)<br>F冊名稱上・按下滑<br><b>益捐款、請由左</b> | <u>観讀)</u><br>午電腦上閱讀)<br>鼠右鍵・選擇「<br><mark>方「國旅卡公</mark> | -<br>万存目標」,即可下載至您的電腦上閱讀<br>☆ <mark>益捐款」進入。</mark> |
| 公職 5 . 加速 5 则印 核 设 桶 助 貨 中 調 表 」。     公 務 人 員 系 統      二                                                                                                    | 公務人員系統                                                                                                    | <sup>豌 5</sup> . 和<br>公務                                                                                                    |                                                                                            |                                                                                                    | 🚨 使用者帳號 I                                                                                        | **                                                      | <b>企業 公務人員</b> 唐                                  |
| <ul> <li>■ 立務人員基本資料維護</li> <li>● 公務人員林假維護</li> <li>● 公務人員休假維護</li> <li>第下載新版操作手冊!!</li> <li>● 交易明細查詢</li> <li>● 交易明細查詢</li> <li>● 交易報</li> <li>● 交易相互換</li> <li>● 交易報</li> <li>● 回応未公益指数</li> <li>● 岡民施遊 = 公 公務人員操作手冊(適合可即後閱讀)</li> <li>● 公務人員操作手冊(2005.07版)</li> <li>● 公務人員操作手冊(2009.04版)</li> <li>● 交易預購</li> <li>● 支易預購</li> <li>● 支易預購</li> <li>● 支易報</li> <li>● 回応未公益指数</li> <li>● 岡民施遊 = 公 公 大 損数, 法 由 右 古 「 岡族 = 公 大 損数, 進 人 会</li> </ul> | <ul> <li> 当更 </li> <li> 公務人員基本資料維護 </li> <li> 公務人員休假維護 </li> <li> 交易明細查詢 </li> <li> 列印核發補助費申請表 </li> <li> 対記・取消註記不核發文易 </li> <li> 查詢預購型交易 </li> <li> 競線下載絵視</li></ul> | <ul> <li>首更</li> <li>公務人</li> <li>公務人</li> <li>交易明</li> <li>列印核</li> <li>列印核</li> <li>並記句</li> <li>査論項</li> <li>翻線下</li> </ul> | 、員基本資料維護 、員休假維護 細查詞   2發補助費申請表   次約止記不核發文例   1購型交易   1載檢視                                  | 國民旅遊卡操作<br>請下載新版操<br>1.公務人員操作<br>2.公務人員操作<br>3.公務人員操作<br>4.公務人員操作<br>4.公務人員操作                                                                       | 該手冊下載 第一下載 第一十一十二 第二十一(適合列印後限) 第二十(適合下載後右) 第二十(2005.07版) 第二十(2009.04版) 第二十(2009.04版)             | 剧讀)<br>E電腦上閱讀)                                          |                                                   |

## <mark>步驟 4</mark>:按「送出」直接列印「**列印核發補助費申請表**」<sup>。</sup>

## 列印核發補助費申請表

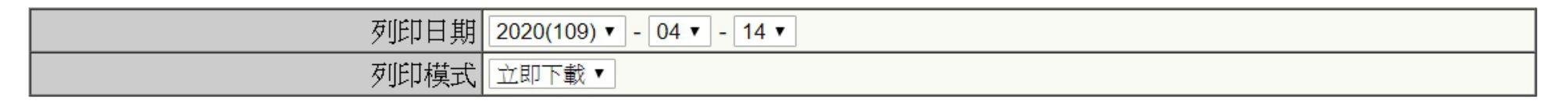

送出 清除

## <mark>步驟 5</mark>:請以紙本列印申請表,本人簽名確認無誤後連同國旅卡支出憑證粘存單送至人事室辦理。

| 國立東華大學(A095E0000Q)所屬公務人員符合報領公務人員強制休假補助費申請表 |                                                                                                    |                               |             |                                |                |             |                       |        |      |       |                   | 國立東華大學                                               |                                                                                                    |                      |                                                                                                    |               |                                                                                                    |     |
|--------------------------------------------|----------------------------------------------------------------------------------------------------|-------------------------------|-------------|--------------------------------|----------------|-------------|-----------------------|--------|------|-------|-------------------|------------------------------------------------------|----------------------------------------------------------------------------------------------------|----------------------|----------------------------------------------------------------------------------------------------|---------------|----------------------------------------------------------------------------------------------------|-----|
| 機關名稱: 國立東華大學(A095E0000Q)                   |                                                                                                    |                               |             |                                |                |             |                       |        |      |       |                   | 列印日期                                                 | : 2022/06/24                                                                                                    | 6/24 金秋人: 支出憑證粘存單 金人 |                                                                                                    |               |                                                                                                    |     |
| 10 :                                       |                                                                                                    |                               |             |                                |                |             |                       |        |      |       | 5-4 2             | → 行摩名稱及被號:薪資帳户 / / / / / / / / / / / / / / / / / / / |                                                                                                    |                      |                                                                                                    |               |                                                                                                    |     |
| 單位名稱                                       | 姓名                                                                                                    | 身分證字號                         | 國民旅遊卡       | 1民旅遊卡 旅遊休 符合請領公務人員強制休假補助費之消費資訊 |                |             |                       |        |      |       | 強制休假補助費之請領情形      |                                                      |                                                                                                    | 領情形                  |                                                                                                    | 申請人確認         | witz 地址:                                                                                                    |     |
|                                            |                                                                                                    |                               | 卡號          | 假日期                            | 消费日期           | 交易類別        | 消费特店                  | 消费特店名稱 | 消费地點 | 消费金额  | 補助類別              | 全年可申請                                                | 已核發金額                                                                                                    | 本次核                  | 尚可申                                                                                                    | 前項消费资         |                                                                                                    |     |
|                                            |                                                                                                    |                               |             |                                |                |             | 行業別                   |        |      |       |                   | 金額                                                   |                                                                                                    | 發金額                  | 請金額                                                                                                    | 訊及請領情<br>形之簽章 | 通播 <th>明</th>                                                                                                    | 明   |
|                                            | -                                                                                                    |                               | **** ****   | ~                              | 2022/06/16     | 請款          | 其他黨別-<br>農特產及手<br>工藝品 |        |      |       | 自行運用<br>額度        | 8,000                                                | 0                                                                                                    |                      |                                                                                                    |               | 第 號 申請國內旅遊補助費                                                                                                    |     |
|                                            |                                                                                                    |                               |             | ~                              | 2022/06/18     | 請款          | 其他業別-                 | 中油—    |      |       | <b>觀光旅遊</b><br>師在 | 8,000                                                | 0                                                                                                    | 1.00                 |                                                                                                    |               |                                                                                                    | —   |
|                                            |                                                                                                    |                               |             |                                | 2022/06/21     | 請款          | 其他業別                  | 全國電子   |      |       | 總計                | 16,000                                               | 0                                                                                                    |                      |                                                                                                    |               |                                                                                                    |     |
|                                            |                                                                                                    |                               |             |                                |                |             |                       |        |      |       | 備註                |                                                      |                                                                                                    |                      |                                                                                                    |               | 説明:                                                                                                    |     |
| 主辦人<br>註:<br>1.本表可由:<br>2.申請人應該            | 主辦合事     主辦會計     機關長官       注:     []       1.本表可由申請人自行列印請領或由機關以批次作業辦理。     []       2.申請人應就上表所列公務人員強制体假補助費之請領情形策,詳予核校,如有疑義應洽發卡銀行處理或更正。 |                               |             |                                |                |             |                       |        | 4    | 幾關長 官 | 紙才<br>同國<br>單一    | ▶列印<br>國旅卡<br>□同送                                    | ,親爭<br>支出憑<br>至人事                                                                                                | ≦簽名連<br>懸證黏存<br>≣室   | <ol> <li>2. 單據執貼時,請按憑證執貼線由左邊至右邊對齊,面積大者在下,小者在上,由上而下黏貼整齊,每張發案之<br/>互軸的 0.5 公分,並以 10 張為限。</li> <li>3. 簽署欄位依職稱大小,「由上而下,由左而右」。</li> <li>提高工作效率,注意憑證內容具備事項:         <ol> <li>1. 機 關:全衛。</li> <li>2. 時 問:半、月、日</li> </ol> </li> <li>10. 廣 告 費:附刊登廣告當日報紙。</li> <li>2. 時 問:半、月、日</li> </ol> | . [2]         |                                                                                                    |     |
| 3.「消费金额」保持原始刷卡交易金额。                        |                                                                                                    |                               |             |                                |                |             |                       |        |      |       |                   |                                                      | <ol> <li>印 章:商號正式印章。</li> <li>21,郵資:應檢例購買票品證名單。</li> <li>地:縣市街巷弄門牌。</li> <li>22.機關及民間團體之領據:@機關及團體之印信。</li> </ol> |                      |                                                                                                    |               |                                                                                                    |     |
| 4.4.4.2.2011                               | ← mx m m m a ~                                                                                                    | m 38 (11 17 / 17 27<br>不得重複請領 | 重 戰 ¥2 刊 大師 | 9 <b>亚 (1</b> ) 7 , 0 <b>1</b> | < 304 a ± J mm | ▼ ## *** ** | 5治罪 <b>條例。</b>        |        |      |       |                   |                                                      |                                                                                                    |                      |                                                                                                    |               | <ul> <li>5. 財務或營繕:名稱規格數量。</li> <li>6. 單 位:儘可能用標準制。</li> <li>7. 金 額:單價總價(當相符)。</li> <li>8. 實 收:中文大窝。</li> <li>9. 用 送:詳細具號。</li> <li>10. 印 花:照規定點並銷印。</li> <li>11. 更 改:商號加拿負責。</li> <li>12. 血 效:擺刮挖補塗改約量書寫墨跡不可。</li> <li>13. 外 文:應翻譯中文。</li> <li>14. 外 幣:應折新台幣及註折合率。</li> <li>15. 印刷或低張:附樣張。</li> <li>16. 電 報 實:附漆團載錄表。</li> <li>18. 工 程 實:附合同圖說。</li> </ul> | 虎 。 |